# LINUX 一键安装 WEB 环境使用教程

云顶云运维组 2017年1月10日

# 目录

| <u> </u> , | 安装说明3                  |
|------------|------------------------|
| <u> </u>   | 安装准备                   |
| 三、         | 安装过程                   |
| 四、         | 登陆 phpmyadmin6         |
| 五、         | 数据库修改密码7               |
| 六、         | 创建数据库用户并授权             |
| 七、         | 配置 mysql 远程连接·······10 |
| 八、         | 部署网站                   |

#### 一、安装说明

1、此安装包目前支持的操作系统为: CentOS, Aligun Linux (一键安装包不建议在非 阿里云服务器的环境中安装)

2、该脚本适合于全新的服务器环境 如果您已经安装过一键安装包, 切勿再次执行安装

3、此安装包包含的软件及版本为:

nginx: 1.6/1.8

mysql: 5.5/5.6

php: 5.5/5.6

phpmyadmin: 4.6

java: 1.8

tomcat: 8.5.11

**4、PHP**安装日志为/root/lnmp.log,下载的安装包在/opt/lnmp\_download 中

5、JAVA 安装日志为/root/java.log,下载的安装包在/opt/java\_download 中

#### 二、安装准备

首先准备好连接 linux 服务器的工具,推荐用 xshell, xshell 是一个强大的安全终端模拟软件,它支持 SSH1, SSH2,以及 Microsoft Windows 平台的 TELNET 协议。

#### 三、安装过程

1、通过 xshell 连接服务器,如下所示,输入用户名和密码即可登录成功

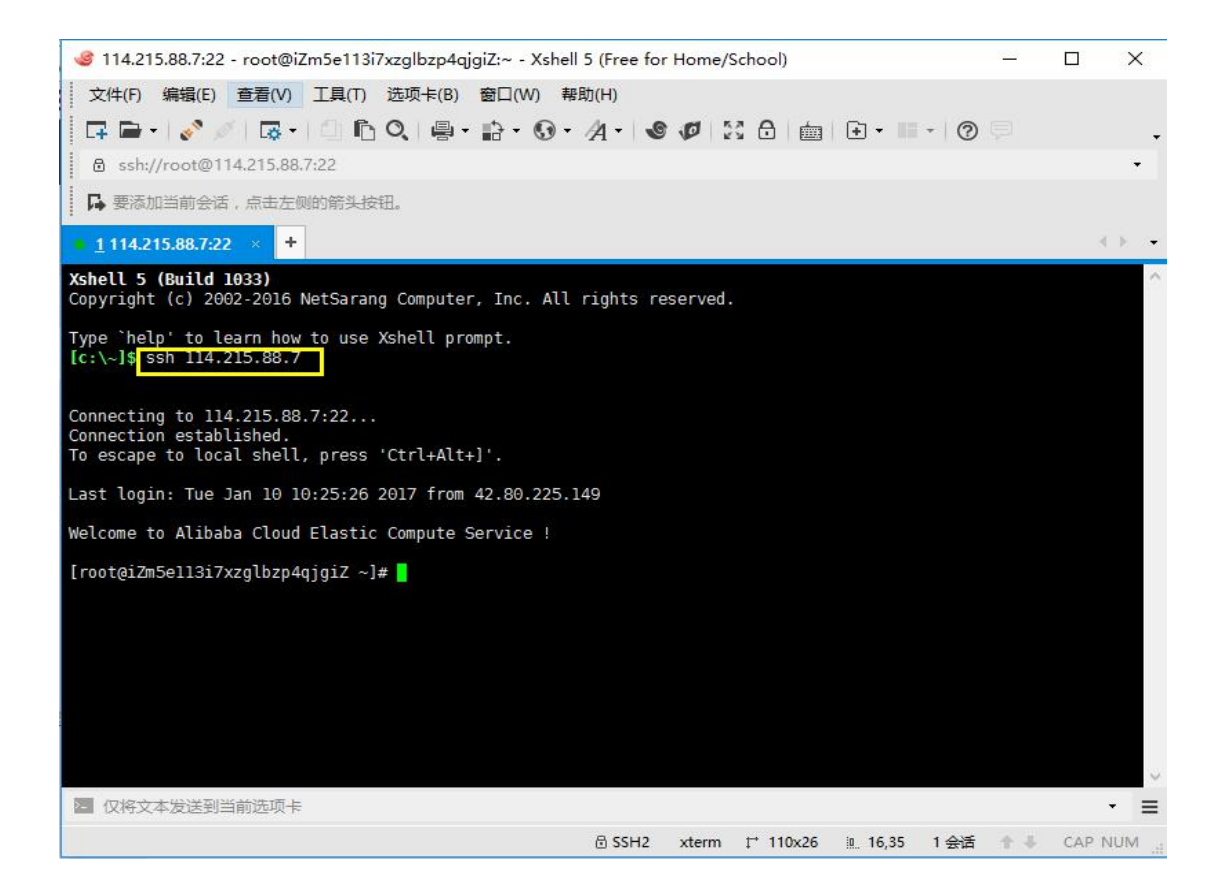

2、为脚本 Inmp\_or\_java.sh 赋予执行权限并运行脚本,会进入一个选择 mysql 版本的界

| 面                                       |                                                                                          |
|-----------------------------------------|------------------------------------------------------------------------------------------|
| [root@iZuf64f<br>[root@iZuf64f          | 4148n4lr39hsv6fZ ~]# chmod a+x lnmp_or_java.sh<br>4148n4lr39hsv6fZ ~]# ./lnmp_or_java.sh |
| +++++++++++++++++++++++++++++++++++++++ |                                                                                          |
| REQUIRED:                               | centOS-6.5 (Defulte 64bit)                                                               |
| DESCRIPTION:                            | Install PHP Or JAVA in CentOS                                                            |
| AUTHOR:                                 | yundingyun                                                                               |
| JAVA_LOG:                               | /root/lnmp.log                                                                           |
| PHP_LOG:                                | /root/java.log                                                                           |
| +++++++++++++++++++++++++++++++++++++++ |                                                                                          |
| +++++++++++++++++++++++++++++++++++++++ |                                                                                          |
| +++++++++++++++++++++++++++++++++++++++ |                                                                                          |
| please choose                           | mysql version(5.5/5.6)                                                                   |

3、按照提示,我们选择版本为 5,5/5.6 的 MySQL 数据库,输入 5.6,如果输错会再次 提示,直至输入正确为止,如果生产环境中已经存在 MySQL 并启动,那么会跳过 MySQL 数据库

please choose mysql version(5.5/5.6) 5.6

4、选择运行 php 或 java 程序,根据实际情况,我们选择输入 php 或 java 如果输入为 php, 那么我们会继续选择 php 版本,选择 php 环境会默认安装 phpmyadmin 来管理 mysql,

java 环境默认没有安装

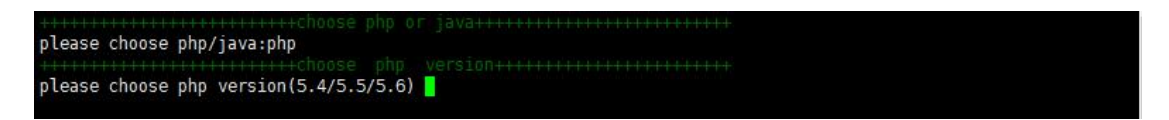

5、选择 php 版本, 输入 5.6, 继续选择 nginx 版本,

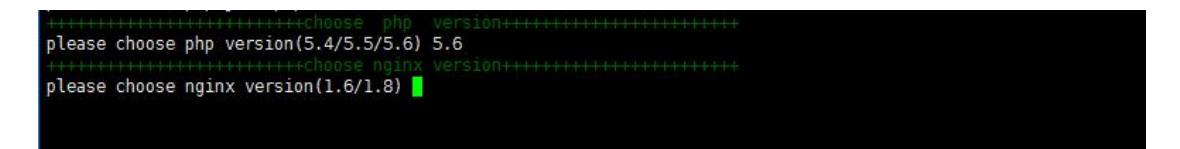

6、选择 nginx 版本, 输入 1.8, 开始安装 Inmp 环境, 安装日志会在 root/Inmp.log 中,

请静心等待 30-40 分钟即可完成安装

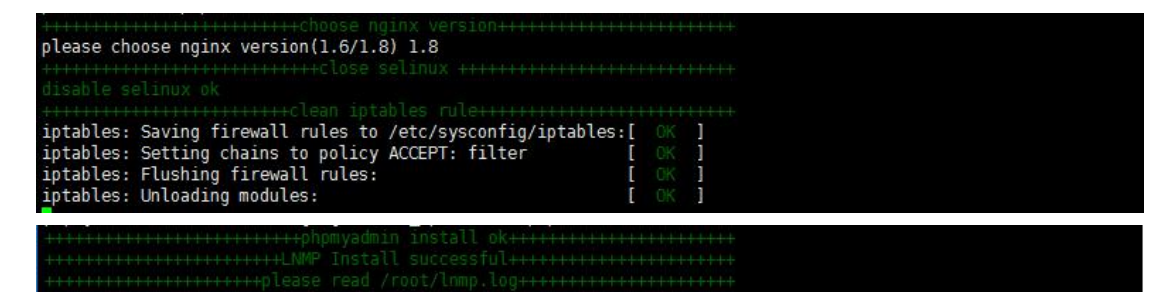

7、在选择 php 和 java 这一步中我们如果输入 java,会让我们选择 java 版本

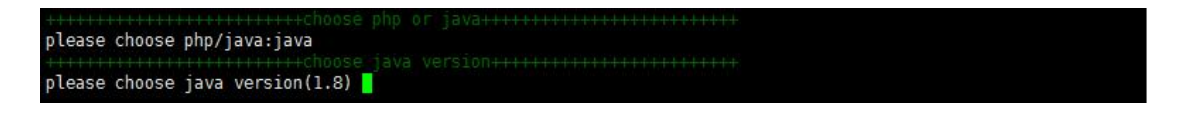

8、选择 java 版本,输入 1.8,会让我们选择 tomcat 版本

9、选择 tomcat 版本, 输入 8 , 至此, 我们完成了 java 环境的安装, 耐心等待 10-20

分钟就可以完成安装

注意:

 请在网络通畅的情况下进行安装,不要强行终止安装过程(强行关闭安装窗口或者 ctrl+c强行终止安装进程),则会导致安装失败,以及出现不可预知的安装异常!

2、安装前,最好能跟系统盘打上快照,如果异常,方便回滚

3、请在全新的环境进行安装

4.请勿多次运行脚本,否则易安装失败

# 四、登陆 phpmyadmin

**1**、登陆 phpmyadmin,在浏览器中输入 <u>http://您的 IP/phpmyadmin/</u>即可访问,

| ← → C ① ⑦ Day 2 - 编写数据库核 | /pnpmyadmin/ | ▲ 运维开发:使用ansib              | <b>O</b> GitHub - jwh5566/m | <b>Q</b> GitHub - voilet/cmd | <b>O</b> GitHub - Elivis/opsa | 🔟 Django rest framew | 8 | 0 | • :<br>» |
|--------------------------|--------------|-----------------------------|-----------------------------|------------------------------|-------------------------------|----------------------|---|---|----------|
|                          |              | р                           | hp <b>MyAdmir</b>           | 1                            |                               |                      |   |   |          |
|                          |              | XXX                         | 迎使用 phpMyAdm                | in                           |                               |                      |   |   |          |
|                          |              | 语言 - Langua<br>中文 - Chinese | simplified V                |                              |                               |                      |   |   |          |
|                          |              | <ul><li></li></ul>          |                             |                              |                               |                      |   |   |          |
|                          |              |                             |                             | 执行                           |                               |                      |   | C | X        |

2、在页面中输入 mysql 用户名和密码即可登陆成功

| ← → C ① php                                                                       | myadmin/index.php?token=89f5bc0fd43337952791694294b633b3                                    | 9 🖈 🔡 🗘 🧠 🗄                                                                                                    |  |  |  |  |  |  |
|-----------------------------------------------------------------------------------|---------------------------------------------------------------------------------------------|----------------------------------------------------------------------------------------------------|--|--|--|--|--|--|
| 🖋 Day 2 - 编写数据库框 🧧 pycharmt                                                       | 共趣壁、常『 🌜 jQuery API 3.1 中文: \Lambda 运维开发:使用ansib 😱 GitHub - jwh5566/m 📮 GitHub - voilet/cmc | 🛛 🖸 GitHub - Elivis/opse 🔛 Django rest framew 🔅 »                                                                                                    |  |  |  |  |  |  |
| <b>phpMyAdmin</b>                                                                 | <ul> <li>● 創設会話 Localhoot</li> <li>● 教授库 目 SQL ● 状态 ● 新户 目 导出 目 导入 // 改立 回 日常規模</li> </ul>  | - 二連制日志 『 111 111 10 交量 ■ 字符集 ▼ 更多<br>数据库服务器                                                                                                    |  |  |  |  |  |  |
| ● 新建<br>● ■ information_schema<br>● ■ mysql<br>● ■ performance_schema<br>● ■ test | ◆ 给改密码<br>■ 服务器连接排序规则 ●: utf8mb4_unicode_ci ▼<br>At-m 3/2-39                                | ・・服务器: Localhost via UNIX socket     ・服务器素量: My30L     ・服务器素量: 5.6.34-log - Source distribution     ・他议成本: 10     ・用户: rootBlocalhost     ・服务器文言集 UFE-8 [bicode (utf2)] |  |  |  |  |  |  |
|                                                                                   | ⑦ 法官 - Language (): 中文 - Chinese simplified ▼ ● 主题: pmahomme ▼ · 字号: 82% ▼ 》 更多设置           | 网站服务器<br>• nginx/1.8.0<br>• 数据库备户端版本: libnyzql - 5.6.34<br>• H田 扩展: nyzqli @ cul @ nbstring @<br>• H田 版本: 5.6.24                                                        |  |  |  |  |  |  |
|                                                                                   | - 10和14                                                                                     | phpMyAdmin           版本信息: 4.6.5.2           文档           官方主页           贡献           我現支持           更新列表           授权                                                  |  |  |  |  |  |  |

## 五、数据库修改密码

方式一

1、登陆 phpmyadmin,直接点击"修改密码",在弹出的窗口中输入密码即可修改成功

| ← → C ③ 114.215.88.7/php                                                        | myadmin/index.php?token=89f5bc0fd43337952791694294b633b3 🕴 🔂 📭 🗄                                                                                                    |
|---------------------------------------------------------------------------------|----------------------------------------------------------------------------------------------------|
| 🖋 Day 2 - 编写数据库标 🧧 pycharmt                                                     | 共理録: 彩 🛯 🌜 jQuery API 3.1 中文: \Lambda 运陣开发:使用ansil: 🧿 GitHub - jwh5566/m 🖓 GitHub - voilet/cm 🖗 GitHub - Elivis/opsa 📗 Django rest framew. 👋 🦷                                                                                                    |
| php <mark>MyAdmin</mark><br>ជាផ⊛©©©©                                            | ・ ● 回販務部 Lossilizet         ・ ● マンロ・ロー・ロー・ロー・ロー・ロー・ロー・ロー・ロー・ロー・ロー・ロー・ロー・ロー                                                                                                    |
| 近期访问 表收曝光 📄 📾                                                                   | 常规设置数据库服务器                                                                                                    |
| 新建<br>● _ information_schema<br>● _ nysql<br>● _ performance_schema<br>● _ test | ● 確認書码<br>■ 服务書连稿排序規则 ④: utt8mb4_unicode_ci ▼<br>外型 投留                                                                                                    |
|                                                                                 | 總改書內             御 査 - Lang             ● 主题:             ● 王题:             • 完号:             • 定時受費置             • 生成密码             • 生成密码             • 生成密码             • 生成密码             • 生成密码             • 生成               • 生成               • 定               • 定                  • 定                                                           • ア                           • ア         • ア         • ア |
|                                                                                 |                                                                                                    |

方式二

1、登录数据库: mysql -u root -p 'root 自定义密码'

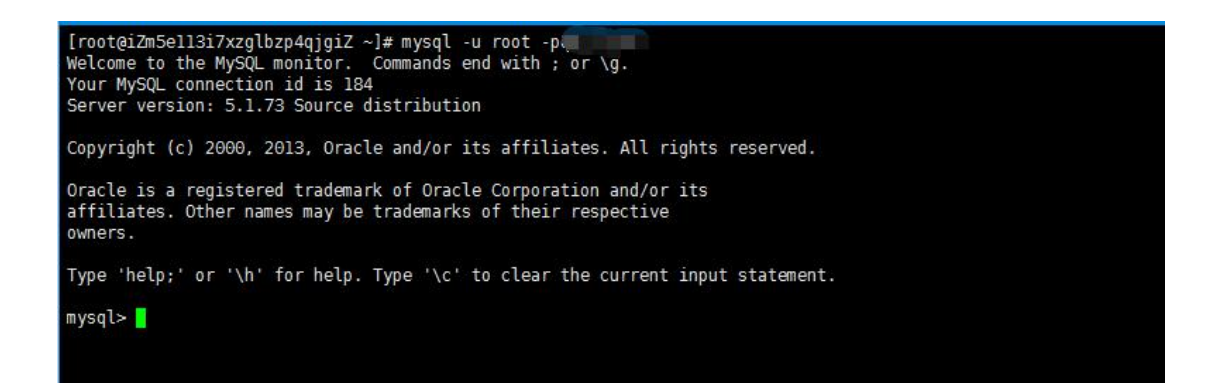

#### 2、使用数据库: use mysql;

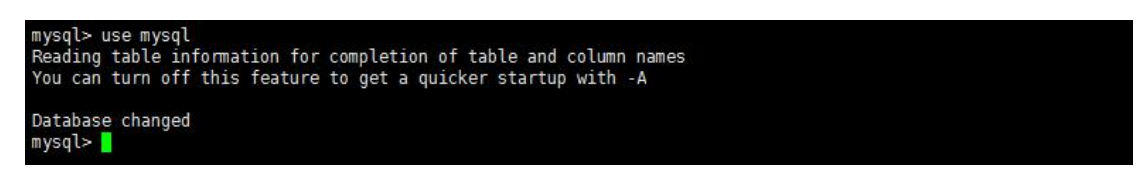

3、修改数据库密码,new\_password 是您要设置的新密码:

update user set password = password('new\_password') where user = 'root';

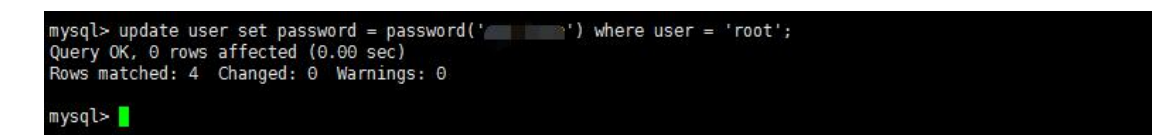

4、刷新权限: flush privileges;

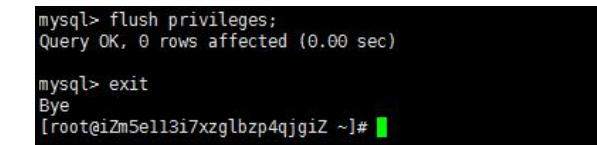

### 六、创建数据库用户并授权

- 方式一、通过 phpmyadmin 创建用户并授权
- 1、登陆 phpmyadmin 后,在账户下选择新增用户账号

| Day 2 - 编写数据库核 C pycharmt                        | 決理論、 第 🕒 jQuery API 3.1 中文 🐘 【 道維开发 : 使用ansib 💟 GitHub - jwh5566/m 💭 GitHub - voilet/cmd 💭 GitHub - Elivis/opsa 🔝 Django rest framew |   |
|--------------------------------------------------|----------------------------------------------------------------------------------------------------|---|
| php <b>MyAdmin</b>                               | <ul> <li>         ・   「創版方法、localheet     </li> </ul>                                                                                | 2 |
| <u>A 5 0 0 0 0 0 0 0 0 0 0 0 0 0 0 0 0 0 0 </u>  | G 数据库 🔄 SQL 💁 状态 📧 账户 🔤 导出 🖃 导入 🥕 设置 📴 二进制日志 📗 复制 💿 变量 🗏 字符集 ▼ 更多                                                                    |   |
| 朝访问 表收慮天<br>———————————————————————————————————— | 🗌 任意 localhost 🖀 USAGE 좀 🤌 修改权限 🔜 导出                                                                                                 |   |
| 3.新建                                             | 🗆 myoql % 是 ALL PRIVILEGES 否 🐉 修改权限 🔜 导出                                                                                             |   |
| ] information_schema                             | 🗌 mysql localhost 是 ALL PRIVILEGES 否 🐉 修改权限 🔜 导出                                                                                     |   |
| j mysql<br>Deerformance schema                   | 🗌 root 🖇 是 All PRIVILEGES 否 🐉 修改权限 🔜 导出                                                                                              |   |
| ) test                                           | 🗌 root 127.0.0.1 🌇 ALL PRIVILEGES 是 👌 修改权限 🔜 导出                                                                                      |   |
|                                                  | 🗌 root 💠 1 🔭 ALL PRIVILEGES 是 💋 修改权限 🔜 导出                                                                                            |   |
|                                                  | 🗌 root izm5ell3i7xzglbzp4qjgiz 🖀 ALL FRIVILEGES 是 🐉 修改权限 🛄 导出                                                                        |   |
|                                                  | 🖸 root localhost 是 ALL PRIVILEGES 是 🔗 修改权限 🛶 导出                                                                                      |   |
|                                                  |                                                                                                    |   |
|                                                  | <ul> <li>▲ 勝線法中的用户账户</li> <li>(徽请用户所有权限, 然后删除用户。)</li> <li>● 删除与用户同名的数据库。</li> </ul>                                                 |   |

2、输入用户名和密码,并在全局权限后选择全选,单击执行即可

| ← → C ① 114.215.88.7/phpm      | yadmin/server_privilege                             | s.php?adduser=1             | &toker        | n=89f5bc0fd4 | 333795279     | 1694294b | 633b3        |               | ut rites     | ( 6    | Disasa   |         | ┦☆    |     | ) 9 |   |
|--------------------------------|-----------------------------------------------------|-----------------------------|---------------|--------------|---------------|----------|--------------|---------------|--------------|--------|----------|---------|-------|-----|-----|---|
| phpMyAdmin                     | 🛏 🧃 ISS 🗧 Losthort                                  | +x <b>1</b> (2+8772         | z : 12743a    |              | ib - jwn5500/ | C Gitte  | ub - vollety | cinic () ditr | IUD - EIIVIS | opsa [ | J Django | restina | intew |     |     | ~ |
|                                | <ul> <li>数据库</li> <li>SQL</li> <li>登求信息</li> </ul>  | 🐁 状态 🔹                      | 1 账户          |              | · 导》          | · / i    | 62 📑         | 二进制日志         | Ţ            | 夏制 🕴   | ·  变里    | =       | 字符集   | ▼ ] | 巨多  |   |
| — ∞<br>新建                      | User name:                                          | 使用文本域:                      | ¥             | admin        |               |          |              |               |              |        |          |         |       |     |     |   |
| . Information_schema           | Host name:                                          | 任意主机                        | . V           | %            |               | ] 😡      |              |               |              |        |          |         |       |     |     |   |
| + performance_schema<br>+ test | 密码:                                                 | 使用文本域:                      | ×             |              |               |          |              |               |              |        |          |         |       |     |     |   |
|                                | 重新输入:                                               |                             |               |              |               |          |              |               |              |        |          |         |       |     |     |   |
|                                | Authentication<br>Plugin                            |                             |               | Native MySC  | L authenticat | ion 🔻    |              |               |              |        |          |         |       |     |     | Ľ |
|                                | 生成密码:                                               | 生成                          |               |              |               |          |              |               |              |        |          |         |       |     |     |   |
|                                | 用户账户数据库<br>○ 创建与用户同名的数<br>○ 给以 用户名。开头的<br>全局权限 ② 全选 | 据库并授予所有权即<br>的数据库 (username | 見。<br>\_\$) 授 | 予所有权限。       |               |          |              |               |              |        |          |         |       |     |     |   |

#### 方式二、通过 mysql 命令行进行授权

1、登录数据库: mysql -u root -p 'root 自定义密码'

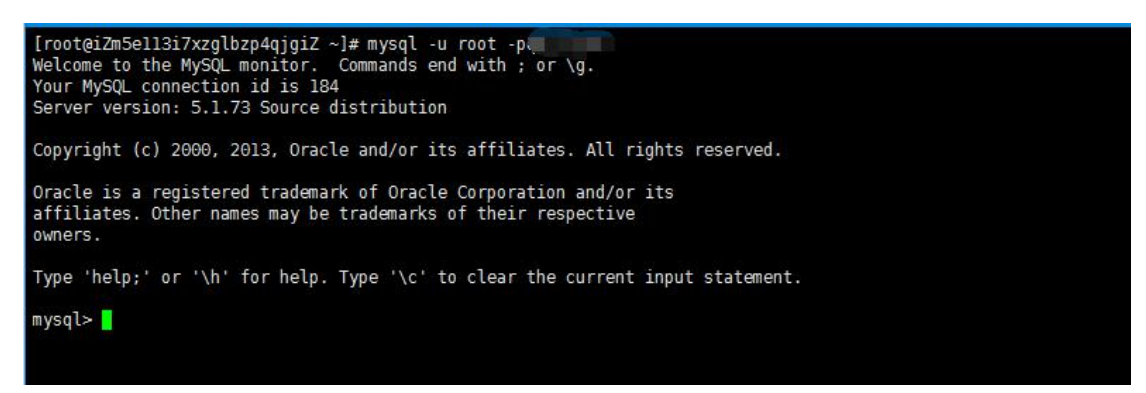

2、创建用户 mysql 并授权, grant all privileges on \*.\* to '用户名'@'%' identified by '用户名密码'; grant all privileges on \*.\* to '用户名'@'localhost' identified by '用户名密码'; wysql> grant all privileges on \*.\* to 'mysql'@'%' identified by ' Query OK, 0 rows affected (0.00 sec) mysql> grant all privileges on \*.\* to 'mysql'@'localhost' identified by ' ; guery OK, 0 rows affected (0.00 sec) mysql>

3、刷新权限: flush privileges;

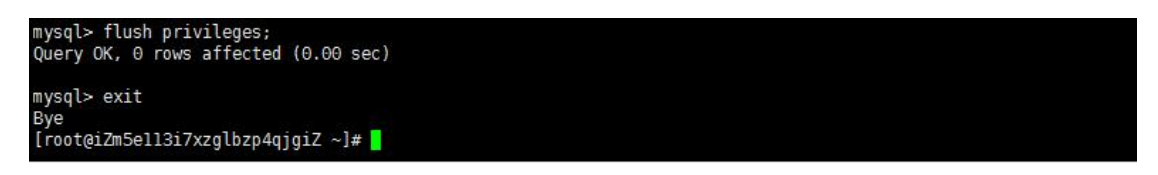

### 七、配置 mysql 远程连接

1、配置完成之后,很多用户反映通过 root 用户不能远程登陆数据库,是因为我们没有为

root用户设置远程连接的权限,参考创建数据库用户并授权进行配置,将用户名更改为 root,

用户名密码设置为 root 用户的密码配置权限即可远程登陆

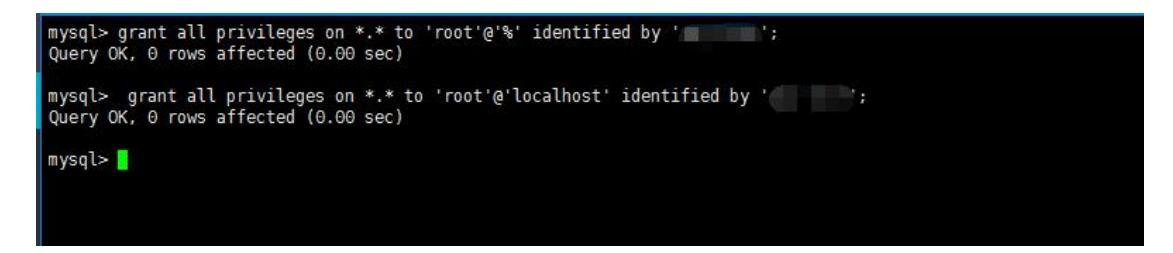

## 八、部署网站

PHP 环境部署网站:

1、在/usr/local/nginx/conf/nginx.conf 中的 http 中增加如下:

include /usr/local/nginx/vhost/\*.conf; , /usr/local/nginx/vhost/为自定义目录

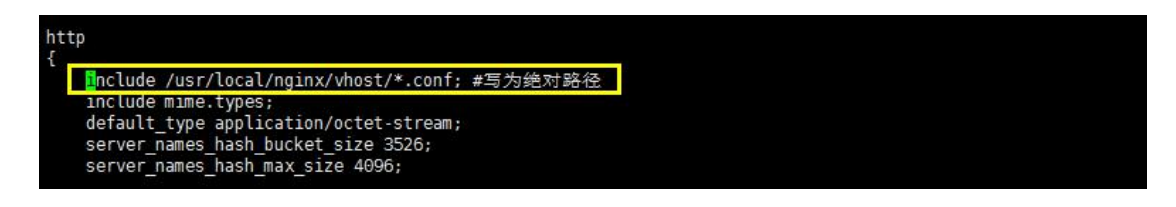

2、在/usr/local/nginx/vhost/中新建站点配置文件\*\*\*.conf,配置文件内容如下,

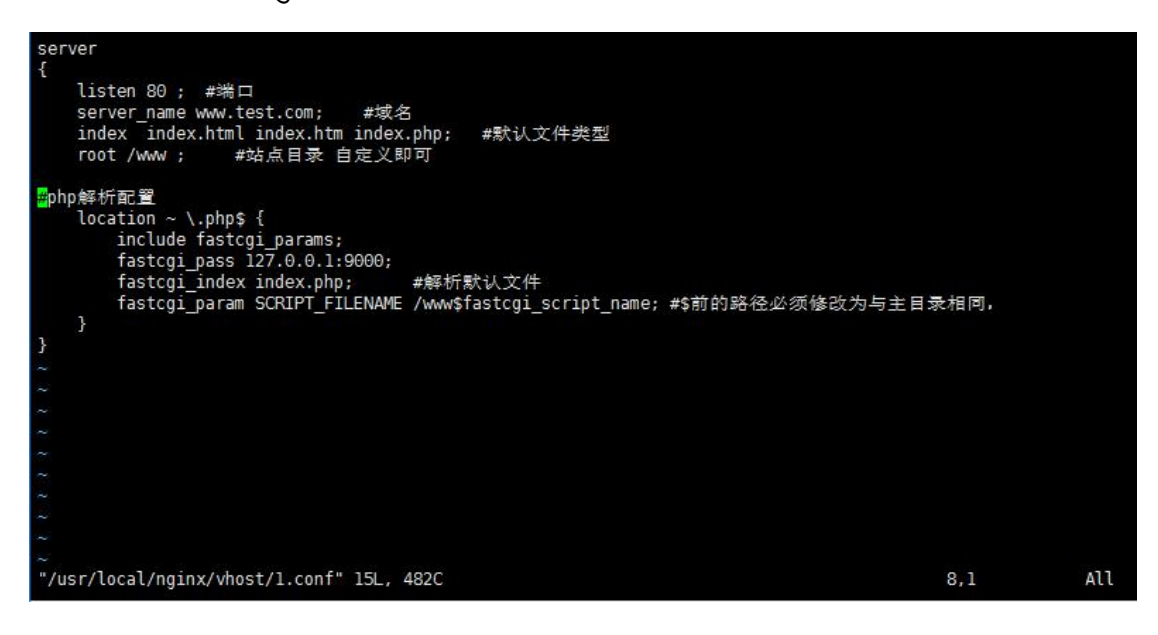

3、新建站点并将站点文件放入站点目录中,并重启 nginx 即可通过域名访问

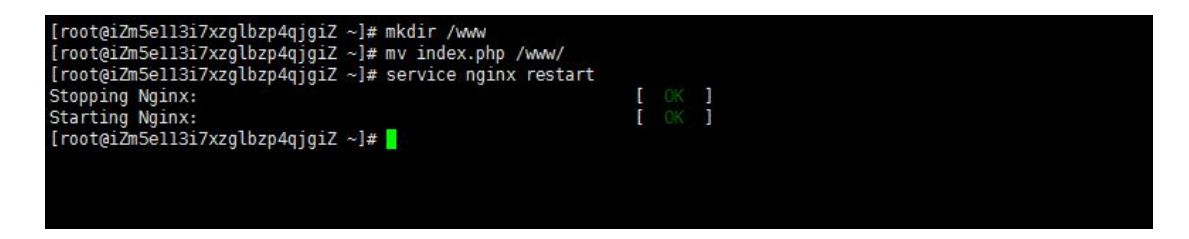

Java 环境部署站点

1、将站点目录放入/usr/local/tomcat/webapps/中,在

/usr/local/tomcat/conf/server.xml 中增加如下内容, name 为域名 appBase 指定主

目录。Context 中的 docBase 为站点目录名字

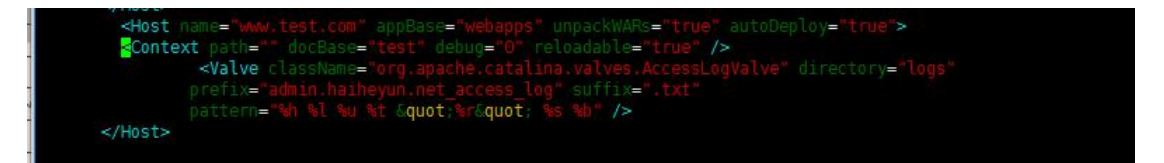

2、在<Connector port="8080" protocol="HTTP/1.1"中将 8080 端口改为 80, 重

启 tomcat,我们即可通 http://域名/进行访问

| [root@iZm5ell3i7xzglbz | p4qjgiZ webapps]# service tomcat stop                                     |
|------------------------|---------------------------------------------------------------------------|
| Using CATALINA_BASE:   | /usr/local/tomcat                                                         |
| Using CATALINA_HOME:   | /usr/local/tomcat                                                         |
| Using CATALINA TMPDIR: | /usr/local/tomcat/temp                                                    |
| Using JRE_HOME:        | /usr/local/jdk1.8.0_111/                                                  |
| Using CLASSPATH:       | /usr/local/tomcat/bin/bootstrap.jar:/usr/local/tomcat/bin/tomcat-juli.jar |
| [root@iZm5ell3i7xzglbz | p4qjgiZ webapps]# service tomcat start                                    |
| Using CATALINA_BASE:   | /usr/local/tomcat                                                         |
| Using CATALINA_HOME:   | /usr/local/tomcat                                                         |
| Using CATALINA TMPDIR: | /usr/local/tomcat/temp                                                    |
| Using JRE_HOME:        | /usr/local/jdk1.8.0_111/                                                  |
| Using CLASSPATH:       | /usr/local/tomcat/bin/bootstrap.jar:/usr/local/tomcat/bin/tomcat-juli.jar |
| Tomcat started.        |                                                                           |
| [root@iZm5ell3i7xzglbz | p4qjgiZ webapps]# 🗧                                                       |
|                        |                                                                           |